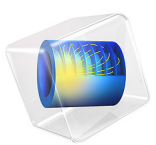

# Free Convection in a Porous Medium

# Introduction

This example describes subsurface flow in porous media driven by density variations that result from temperature changes. The example comes from Hossain and Wilson (Ref. 1), who use a specialized in-house code to solve this free-convection problem. This COMSOL Multiphysics example reproduces their work using the Brinkman Equations interface and the Heat Transfer in Porous Media interface. The results of this model match those of the published study.

# Model Definition

The following figure gives the example geometry. Water in a porous medium layer can move within the layer but not exit from it. Temperatures vary from high to low along the outer edges. Initially the water is stagnant, but temperature gradients alter the fluid density to the degree that buoyant flow occurs. The problem statement specifies that the flow is steady state.

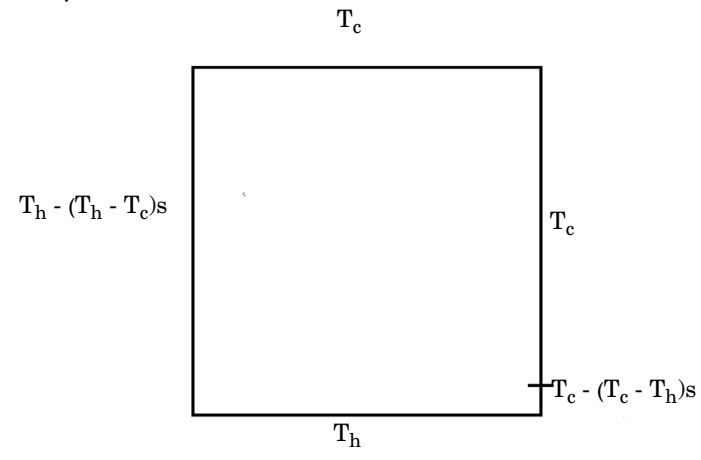

Figure 1: Domain geometry and boundary conditions for the heat balance in the freeconvection problem.  $T_h$  is a higher temperature than  $T_c$ , while s is a variable that represents the relative length of a boundary segment and goes from 0 to 1 along the segment.

Model this free-convection problem by introducing a Boussinesq buoyancy term to Brinkman's momentum equation, and then linking the resulting fluid velocities to the Heat Transfer in Porous Media interface.

The Boussinesq buoyancy term that appears on the right-hand side of the momentum equation accounts for the lifting force due to thermal expansion

$$\frac{\mu}{\kappa} \mathbf{u} + \nabla p - \nabla \cdot \frac{\mu}{\varepsilon} (\nabla \mathbf{u} + (\nabla \mathbf{u})^T) = \rho \mathbf{g} \alpha_p (T - T_c)$$
(1)  
$$\nabla \cdot \mathbf{u} = 0.$$

In these expressions, T represents temperature, while  $T_c$  is a reference temperature, g denotes the gravity acceleration,  $\rho$  gives the fluid density at the reference temperature,  $\varepsilon$  is the porosity, and  $\alpha_p$  is the fluid's coefficient of volumetric thermal expansion.

The heat balance comes from the heat transfer equation

$$\rho C_{\rm L} \mathbf{u} \cdot \nabla T - \nabla \cdot (k_{\rm eq} \nabla T) = 0 \tag{2}$$

where  $k_{eq}$  denotes the effective thermal conductivity of the fluid-solid mixture, and  $C_L$  is the fluid's heat capacity at constant pressure.

The boundary conditions for the Brinkman equations are all no-slip conditions. Using only velocity boundaries gives no information on the pressure within the domain, which means that the example produces estimates of the pressure change instead of the pressure field. However, without any seed information on pressure, the problem is unlikely to converge. The remedy is to arbitrarily fix the pressure at a point in the example using a point constraint. The boundary conditions for the Heat Transfer interface are the series of fixed temperatures shown in Figure 1.

# Implementation: Initial Conditions for Boussinesq Approximation

The simple statements in Equation 1 and Equation 2 produce a strong nonlinear problem that represents a difficult convergence task for most nonlinear solvers. To ease the numerical difficulties, let the coefficient of volumetric thermal expansion  $\alpha_p$  increase gradually, raising the Rayleigh number of the experiment. When  $\alpha_p = 0$ , the momentum and temperature equations are uncoupled, so the example converges easily. Then increase  $\alpha_p$ , using the previous solution as the initial guess for the next parametric step, and so on, until reaching a Rayleigh number of  $10^5$ . The iteration protocol is an easy process with the parametric solver in COMSOL Multiphysics.

## Results

This example reproduces a model reported by Hossain and Wilson (Ref. 1). After extracting the input data from the paper, the author constructed the example in less than

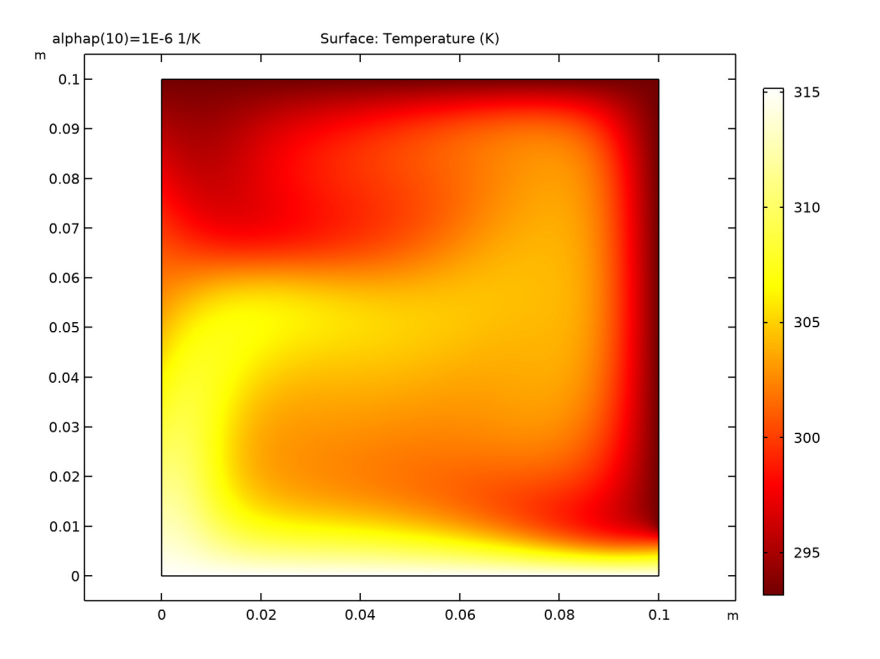

an hour, including all the steps from geometry input to postprocessing of the results. Figure 2 shows the temperature distribution throughout the porous slice.

Figure 2: Temperature in a porous structure subjected to temperature gradients and subsequent free convection. The COMSOL Multiphysics simulation is in excellent agreement with published results from Ref. 1.

Figure 3 gives the COMSOL Multiphysics solution for the flow field.

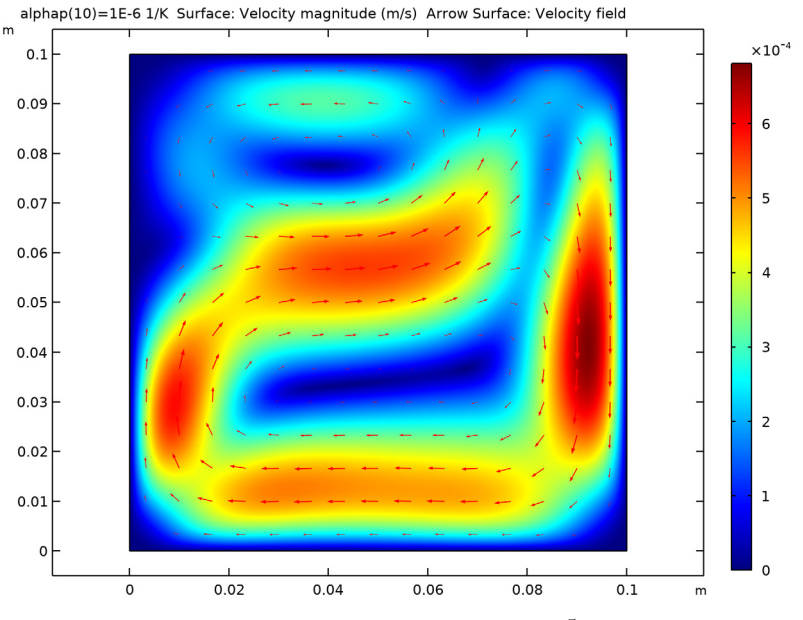

Figure 3: Velocity field for a Rayleigh number of  $Ra = 10^5$ .

# Reference

1. M. Anwar Hossain and M. Wilson, "Natural Convection Flow in a Fluid-saturated Porous Medium Enclosed by Non-isothermal Walls with Heat Generation," *Int. J. Therm. Sci.*, vol. 41, pp. 447–454, 2002.

**Application Library path:** Porous\_Media\_Flow\_Module/Heat\_Transfer/ convection porous medium

# Modeling Instructions

From the File menu, choose New.

NEW In the New window, click 🔍 Model Wizard.

#### MODEL WIZARD

- I In the Model Wizard window, click 🧐 2D.
- 2 In the Select Physics tree, select Fluid Flow>Porous Media and Subsurface Flow> Brinkman Equations (br).
- 3 Click Add.
- 4 In the Select Physics tree, select Heat Transfer>Heat Transfer in Porous Media (ht).
- 5 Click Add.
- 6 Click  $\bigcirc$  Study.
- 7 In the Select Study tree, select General Studies>Stationary.
- 8 Click **M** Done.

## GLOBAL DEFINITIONS

#### Parameters 1

- I In the Model Builder window, under Global Definitions click Parameters I.
- 2 In the Settings window for Parameters, locate the Parameters section.
- **3** In the table, enter the following settings:

| Name    | Expression     | Value                  | Description                              |  |
|---------|----------------|------------------------|------------------------------------------|--|
| rho     | 1000[kg/m^3]   | 1000 kg/m <sup>3</sup> | Fluid density                            |  |
| mu      | 0.001[Pa*s]    | 0.001 Pa·s             | Fluid viscosity                          |  |
| alphap  | 1e-6[1/K]      | 1E-6 1/K               | Fluid volumetric thermal expansion       |  |
| kth     | 6[W/(m*K)]     | 6 W/(m·K)              | Fluid thermal conductivity               |  |
| gamma   | 1              | 1                      | Fluid ratio of specific heat             |  |
| Ср      | 4200[J/(kg*K)] | 4200 J/(kg·K)          | Fluid heat capacity at constant pressure |  |
| epsilon | 0.4            | 0.4                    | Porosity                                 |  |
| kappa   | 1e-3[m^2]      | 0.001 m <sup>2</sup>   | Permeability                             |  |
| p0      | 1[atm]         | 1.0133E5 Pa            | Reference pressure                       |  |
| Тс      | 20[degC]       | 293.15 K               | Reference<br>temperature                 |  |
| Th      | 42[degC]       | 315.15 K               | High temperature                         |  |
| L       | 0.1[m]         | 0.1 m                  | Length scale                             |  |

| Name | Expression                                           | Value    | Description     |
|------|------------------------------------------------------|----------|-----------------|
| Pr   | mu*Cp/kth                                            | 0.7      | Prandtl number  |
| Ra   | Cp*rho^2*g_const*<br>alphap*(Th-Tc)*<br>L^3/(kth*mu) | 1.5102E5 | Rayleigh number |

## GEOMETRY I

Square 1 (sq1)

- I In the **Geometry** toolbar, click Square.
- 2 In the Settings window for Square, locate the Size section.
- **3** In the **Side length** text field, type L.
- 4 Click 틤 Build Selected.

## Point I (ptl)

- I In the Geometry toolbar, click Point.
- 2 In the Settings window for Point, locate the Point section.
- **3** In the **x** text field, type L.
- **4** In the **y** text field, type L/10.
- 5 Click 🟢 Build All Objects.

#### **BRINKMAN EQUATIONS (BR)**

Fluid and Matrix Properties 1

- I In the Model Builder window, under Component I (compl)>Brinkman Equations (br) click Fluid and Matrix Properties I.
- 2 In the Settings window for Fluid and Matrix Properties, locate the Fluid Properties section.
- **3** From the  $\rho$  list, choose **User defined**. In the associated text field, type rho.
- **4** From the  $\mu$  list, choose **User defined**. In the associated text field, type mu.
- 5 Locate the **Porous Matrix Properties** section. From the  $\varepsilon_p$  list, choose **User defined**. In the associated text field, type epsilon.
- **6** From the  $\kappa$  list, choose **User defined**. In the associated text field, type kappa.

Volume Force 1

I In the Physics toolbar, click **Domains** and choose Volume Force.

Set up the Boussinesq buoyance term according to Equation 1.

2 In the Settings window for Volume Force, locate the Domain Selection section.

- 3 From the Selection list, choose All domains.
- 4 Locate the Volume Force section. Specify the F vector as

0 x rho\*g\_const\*alphap\*(T-Tc) y

Pressure Point Constraint I

- I In the Physics toolbar, click Points and choose Pressure Point Constraint.
- 2 Select Point 4 only.

#### HEAT TRANSFER IN POROUS MEDIA (HT)

Use quadratic elements for the discretization of the temperature field to improve accuracy for this strongly coupled problem.

- I In the Model Builder window, under Component I (comp1) click Heat Transfer in Porous Media (ht).
- 2 In the Settings window for Heat Transfer in Porous Media, click to expand the Discretization section.
- **3** From the **Temperature** list, choose **Quadratic Lagrange**.
- 4 Click to collapse the **Discretization** section.

# Fluid I

- I In the Model Builder window, under Component I (compl)> Heat Transfer in Porous Media (ht)>Porous Medium I click Fluid I.
- 2 In the Settings window for Fluid, locate the Model Input section.
- **3** From the  $p_A$  list, choose **User defined**. In the associated text field, type p0.
- 4 Locate the Heat Convection section. From the u list, choose Velocity field (br).
- 5 Locate the Heat Conduction, Fluid section. From the  $k_{\rm f}$  list, choose User defined. In the associated text field, type kth.
- 6 Locate the Thermodynamics, Fluid section. From the  $\rho_f$  list, choose User defined. In the associated text field, type rho.
- 7 From the  $C_{p,f}$  list, choose User defined. In the associated text field, type Cp.
- 8 From the  $\gamma$  list, choose User defined. In the associated text field, type gamma.

#### Porous Matrix I

- I In the Model Builder window, click Porous Matrix I.
- 2 In the Settings window for Porous Matrix, locate the Matrix Properties section.

- **3** From the  $\varepsilon_p$  list, choose **User defined**. In the associated text field, type epsilon.
- 4 Locate the Heat Conduction, Porous Matrix section. From the  $k_b$  list, choose User defined. Locate the Thermodynamics, Porous Matrix section. From the  $\rho_b$  list, choose User defined. From the  $C_{p,b}$  list, choose User defined.

### Initial Values 1

- I In the Model Builder window, click Initial Values I.
- 2 In the Settings window for Initial Values, locate the Initial Values section.
- **3** In the *T* text field, type Tc.

#### Temperature I

- I In the Physics toolbar, click Boundaries and choose Temperature.
- 2 Select Boundary 2 only.
- 3 In the Settings window for Temperature, locate the Temperature section.
- **4** In the  $T_0$  text field, type Th.

#### Temperature 2

- I In the Physics toolbar, click Boundaries and choose Temperature.
- 2 Select Boundaries 3 and 5 only.
- 3 In the Settings window for Temperature, locate the Temperature section.
- **4** In the  $T_0$  text field, type Tc.

#### Temperature 3

- I In the **Physics** toolbar, click **Boundaries** and choose **Temperature**.
- 2 Select Boundary 1 only.
- 3 In the Settings window for Temperature, locate the Temperature section.
- **4** In the  $T_0$  text field, type Th-(Th-Tc)\*s.

#### Temperature 4

- I In the Physics toolbar, click Boundaries and choose Temperature.
- 2 Select Boundary 4 only.
- 3 In the Settings window for Temperature, locate the Temperature section.
- **4** In the  $T_0$  text field, type Tc-(Tc-Th)\*s.

#### MESH I

Use a finer mesh setting to resolve the convection pattern well.

#### I In the Model Builder window, under Component I (compl) click Mesh I.

2 In the Settings window for Mesh, locate the Physics-Controlled Mesh section.

3 From the Element size list, choose Finer.

## STUDY I

Step 1: Stationary

Set up an auxiliary continuation sweep for the alphap parameter to improve stability.

- I In the Model Builder window, under Study I click Step I: Stationary.
- 2 In the Settings window for Stationary, click to expand the Study Extensions section.
- 3 Select the Auxiliary sweep check box.
- 4 Click + Add.
- **5** In the table, enter the following settings:

| Parameter name                   | Parameter value list     | Parameter unit |
|----------------------------------|--------------------------|----------------|
| alphap (Fluid volumetric thermal | 0 1e-12 1e-11 1e-10 1e-9 | 1/K            |
| expansion)                       | 1e-8 1e-7 6e-7 8e-7 1e-6 |                |

6 In the **Home** toolbar, click **= Compute**.

## RESULTS

Velocity (br)

The first default plot group shows the velocity magnitude. Refine the resolution for the surface plot to get a smooth velocity field. Add an arrow plot to see the flow direction and compare with Figure 3.

#### Surface

- I In the Model Builder window, expand the Velocity (br) node, then click Surface.
- 2 In the Settings window for Surface, click to expand the Quality section.
- 3 From the **Resolution** list, choose Finer.
- 4 In the Velocity (br) toolbar, click **I** Plot.

#### Arrow Surface 1

- I In the Model Builder window, right-click Velocity (br) and choose Arrow Surface.
- 2 In the Velocity (br) toolbar, click **I** Plot.

#### Pressure (br)

Because the cavity is closed, the pressure distribution is solely due to gravity.

# Temperature (ht)

The third default plot group shows the temperature field as a surface plot (Figure 2).

Isothermal Contours (ht)

The fourth default plot group shows the temperature contours.